## SAMSUNG GALAXY XCOVER 4 First steps

| Do you need a <b>Micro</b>                         | Go to the Telecom Lab (bldg. 600/R-010, 8:30-12:30 and 13:30-            |
|----------------------------------------------------|--------------------------------------------------------------------------|
| SIM card?                                          | 17:30) in order to replace your old SIM card                             |
| How to <b>block/unblock</b>                        | Go to Settings -> Connections -> More Networks -> Mohile                 |
| <b>Data</b> transmission <b>on</b>                 | Networks -> Check or uncheck the ontion "Data Roaming"                   |
| roaming?*                                          | Networks > eneck of uneneck the option Data Roanning                     |
| How to <b>select a mobile</b>                      | Go to Settings -> Connections -> More Networks-> Mobile Networks         |
| network?                                           | -> Network Operators                                                     |
| How to use a <b>CERN Wi-</b><br><b>Fi</b> network? | A wireless device needs to be registered in the IT database in order     |
|                                                    | to use the CERN Wi-Fi network. To register your Samsung Galaxy:          |
|                                                    | 1. On your computer, go to <u>http://network.cern.ch/register</u> (login |
|                                                    | using your CERN account and password)                                    |
|                                                    | 2. Select 'Register Device' from the top menu bar                        |
|                                                    | 3. Enter the data                                                        |
|                                                    | ✓ <b>Usual Location</b> : your office address (eg. 0031 R-0012)          |
|                                                    | ✓ Manufacturer : Samsung                                                 |
|                                                    | ✓ <b>Model</b> : GALAXY XCOVER 4                                         |
|                                                    | $\checkmark$ <b>Operating system</b> : ANDROID                           |
|                                                    | ✓ On. Syst. Version : 7 (Settings -> About device-> Android              |
|                                                    | version)                                                                 |
|                                                    | $\checkmark$ Hardware Address · can be found by going to Settings ->     |
|                                                    | WIFL -> Advanced -> MAC address                                          |
|                                                    | ✓ Card Type · Wireless                                                   |
|                                                    | 4 Connect to the Wi-Fi network: go to Settings -> Network                |
|                                                    | connections · WIFI                                                       |
|                                                    | Choose CERN or CERNn Wi-Fi network and click on "connect"                |
|                                                    | 5 Restart your smarthone if needed                                       |
|                                                    | Click on Fmail icon and input your email address and password            |
|                                                    | Select: "Manual Setun"                                                   |
|                                                    | Chaosa the antion :"Microsoft Exchange ActiveSync"                       |
|                                                    | <b>E-mail addross</b> : your CEPN o-mail addross                         |
| How to configure my                                | Domain / User name, corn loginname                                       |
| CERN <b>e-mail account</b> ?                       |                                                                          |
|                                                    | eg: cerii\pgizywac                                                       |
|                                                    | <b>Fassworu</b> : your cern e-man account passworu                       |
|                                                    | Exchange Server: mmm.cern.cn                                             |
|                                                    | Make sure to have the data or WIFI on                                    |

\*The best way to avoid excessive and accidental data usage is to enable data roaming only when you need it and disable data roaming when you do not.

Please be aware that roaming calls and data transmissions can be expensive (<u>https://cern.ch/mobile-tariffs</u>).

Useful links: <u>www.cern.ch/mobile-phone</u> www.cern.ch/android

## **SAMSUNG GALAXY XCOVER 4**

## **PREMIERS PAS**

| Besoin de carte                                        | Demandez le remplacement de votre carte Sim au Labo Telecom<br>(bât 600/R-010 de 8:30 à 12:30 et de 13:30 à 17:30)                                                                                                    |
|--------------------------------------------------------|----------------------------------------------------------------------------------------------------|
| Comment <b>bloquer</b> /                               |                                                                                                    |
| débloquer la<br>transmission Data<br>en roaming?*      | Cliquez sur Paramètres -> Connexions -> Plus de réseaux -> Réseaux<br>Mobiles -> Cochez ou décochez l'option "Itinérance"                                                                                                    |
| Comment<br>sélectionner le<br>réseau mobile?           | Cliquez sur Paramètres -> Connexions -> Plus de réseaux -> Réseaux<br>Mobiles -> Opérateurs réseau                                                                                                    |
| Comment utiliser le<br>réseau <b>Wifi CERN</b> ?       | <ul> <li>Pour pouvoir utiliser le réseau Wifi CERN votre appareil doit être enregistré dans la base de données IT.</li> <li>Pour enregistrer un Samsung Galaxy: <ol> <li>Depuis un ordinateur, allez à http://network.cern.ch/register (utilisez votre login Nice pour accéder à la page)</li> <li>Sélectionnez « Register Device » dans la barre de menu</li> <li>Entrez les données suivantes : </li></ol> </li> <li>✓ Usual Location : adresse de bureau (ex. 0031 R-0012)</li> <li>✓ Manufacturer : Samsung</li> <li>✓ Model : GALAXY XCOVER 4</li> <li>✓ Operating system : ANDROID</li> <li>✓ Op. Syst. Version : 7 (paramètres -&gt; à propos de l'appareil)</li> <li>✓ Hardware Addresse : pour le trouver, cliquez sur Paramètres -&gt; WIFI -&gt; Paramètres avancés-&gt; Adresse MAC</li> <li>✓ Card Type : Wireless</li> <li>Cliquez sur l'icône « Paramètres » de l'appareil. Connexions : WIFI. Choisissez le réseau « CERN » et cliquez sur « connexion »</li> <li>Redémarrez l'appareil si besoin.</li> </ul> |
| Comment configurer<br>un compte <b>e-mail</b><br>CERN? | Cliquez sur l'icone « Email » et entrez l'e-mail et mot de passe CERN<br>Sélectionnez: "Config manuelle"<br>Choisissez l'option : "Microsoft Exchange ActiveSync"<br>Adresse e-mail : votre e-mail CERN<br>Domaine \ Nom utilisateur: cern\loginname<br>ex: cern\pgrzywac<br>Password: mot de passe du compte mail CERN<br>Serveur Exchange: mmm.cern.ch<br>Cochez : « Utiliser une connexion sécurisée (SSL) »<br>Il faut faire cette manœuvre ayant la connexion DATA ou le WIFI<br>activé                                                                                                    |

\* La meilleure façon d'éviter l'utilisation excessive et accidentelle des données est d'activer l'itinérance des données uniquement lorsque vous en avez besoin et de la désactiver par la suite.

Veuillez noter que les coûts des appels et des transmissions DATA en roaming sont très élevés (<u>https://cern.ch/mobile-tariffs</u>).

Liens utiles: <u>www.cern.ch/mobile-phone</u>

www.cern.ch/android